## 26617CQ 微創 POS 系統 修正園地

● 日結帳表借零金額調整為「2,000」:

| 百數                  | 94 |
|---------------------|----|
| □ <del>7</del> 74 ¥ | 7. |

**頁數** 95、97、99、101、103、105、107

● 内容修正:

| 頁數      | 行數      | 原內容                         | 調整後內容                                     |
|---------|---------|-----------------------------|-------------------------------------------|
| 10      | 步驟4     | 4.按「 <b>開抽屜</b> 」           | 4.按「 <b>借零</b> 」                          |
|         |         |                             | 5.輸入借零數量                                  |
|         |         |                             | 面額 輸入 按                                   |
|         |         |                             | $1\pi$ 10 +<br>$5\pi$ 4 +                 |
|         |         |                             | $10\pi$ <b>17</b> +<br>$50\pi$ <b>4</b> + |
|         |         |                             | 100元 11 +<br>500元 1 +                     |
|         |         |                             | 6.按「 <b>確定</b> 」                          |
|         |         | 5.零用金入櫃                     | 7.零用金入櫃                                   |
| 40      | -5      | …按「 <del>投資</del> 證照題庫」…    | …按「理財證照題庫」…                               |
| 64      | -6~-4   | 掃描天素沙茶豆干條碼→按「數量             | 掃描天素沙茶豆干條碼→按「數量                           |
|         |         | 變更+」2次(顯示為3包)→按其            | 變更+」2 次(顯示為 3 包) → <mark>掃描</mark>        |
|         |         | <del>中一包「天素沙茶豆干」</del> →按「換 | 天素沙茶豆干條碼→按「數量變更                           |
|         |         | 貨」 <del>→按「4. 瑕疵品」</del>    | +」2 次(顯示為3包)→按「換貨」                        |
| 96      | -4~-3   | 按「飲料」→按「雪沁藍橙」 <del>→接</del> | 按「飲料」→按「雪沁藍橙」→按                           |
|         |         | <del>「换貨」</del> →按「雪沁藍橙」    | 「雪沁藍橙」→按「換貨」                              |
| 100     | -5~-3   | 按「飲料」→按「雪沁藍橙」→按             | 按「飲料」→按「雪沁藍橙」→按                           |
|         |         | 「數量變更+」1次(顯示為2杯)            | 「數量變更+」1次(顯示為2杯)                          |
|         |         | <del>→按「换貨」</del> →按「雪沁藍橙」→ | →按「雪沁藍橙」→「數量變更+」                          |
|         |         | 「數量變更+」1次(顯示為2杯)            | 1 次(顯示為2杯)→按「換貨」                          |
| 64 · 74 | -1 \ -1 | →百發亜公顧友→                    | →百發西日協佔馮證公顧家→                             |
| 96.100  | -1 \ -1 | … 尔                         | … 《 示 驳 示 以 揆 貝 忽 起 如 顧 谷 乛 …             |